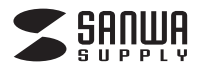

MA-BTIR116BK

# Bluetooth IRセンサーマウス 取扱説明書

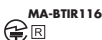

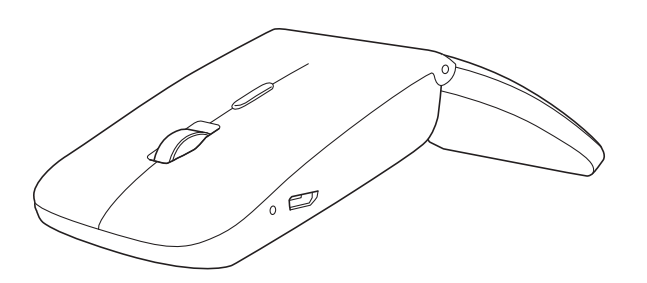

この度は、Bluetooth IRセンサーマウス「MA-BTIR116BK」(以下本製品)をお買い上げいただき誠にありがとう この度は、Bluetooth IFセンワーマクス「MA-BIIR LIOBK」以下本製品をお買い上口いただき蹴にありかとつ ございます。この取扱説明書では、本製品の使用方法や安全に活取扱いいただくための注意事項を記載しております。 ご使用の前によくご覧ください。読み終わったあともこの取扱説明書は大切に保管してください。

#### 最初にご確認ください

お使いになる前に、セット内容がすべて揃っているかご確認ください。万一、足りないものがございましたら、お買い 求めの販売店にご連絡ください。

| セット内容                                        |                                         |
|----------------------------------------------|-----------------------------------------|
| ①マウス                                         | ③取扱説明書·保証書(本書)                          |
| ②允電ケーフル                                      |                                         |
| ※欠品や破損があった場合は、品番(MA-B<br>名称(充電ケーブルなど)をお知らせくだ | TIR116BKなど)と <b>上記の番号</b> (①~③)と<br>さい。 |
|                                              |                                         |
| 本取扱説明書の内容は、予告なしに変更                           | になる場合があります。                             |

最新の情報は、弊社WEBサイト(https://www.sanwa.co.jp/)をご覧ください。

デザイン及び仕様については改良のため予告なしに変更することがございます。 本書に記載の社名及び製品名は各社の商標又は登録商標です。

## サンワサプライ株式会社

## 健康に関する注意

マウスやトラックボール、キーボードを長時間操作すると、手や腕や首、肩などに負担が掛かり痛みや痺れを感じる ことがあります。そのまま操作を繰り返していると、場合によっては深刻な障害を引き起こす恐れがあります。 マウスやキーボードを操作中に身体に痛みや痺れを感じたら、直ちに操作を中止し、場合によっては医師に相談して ください

また日常のパソコン操作では定期的に休憩を取り、手や腕や首、肩など身体に負担が掛からないように心がけて ください

安全にお使いいただくためのご注意(必ずお守りください)

▲ 警告 下記の事項を守らないと火災・感電により、死亡や大けがの原因となります。

#### ●分解、改造はしないでください。

- 〈火災、感電、故障の恐れがあります〉※保証の対象外になります。
- ●水などの液体に濡らさないでください。
- ◇ 小ぷここの液体に加らこれがしてくたとい。
   ◇ 火災、感電、故障の恐れがあります>
   ●本体に異常がある場合は使用を中止してください。
- 〈火災、感電の恐れがあります〉
- ●小さな子供のそばでは本製品の取外しなどの作業をしないでください。 〈飲み込んだりする危険性があります〉

## ▲ 注意 下記の事項を守らないと事故や他の機器に損害を与えることがあります。

## ●取付け取外しの時は慎重に作業を行ってください。

機器の故障の原因となります 次のようなところで使用しないでください。

- (1)直接日光の当たる場所
- (2)湿気や水分のある場所
- (3)傾斜のある不安定な場所
- (4)静電気の発生する場所
- (5)通常の生活環境とは大きく異なる場所
- (6)マグネットのような磁気のある場所
- ●長時間の使用後は高温になっております。取扱いにはご注意ください。
- (火傷の恐れがあります)
- ●パソコン用のマウス以外の用途では使用しないでください。
- ●マウスの誤動作によって、重大な影響を及ぼす恐れのある機器では使用しないでください。
- ●1ヶ月以上マウスを使用しない場合は、本製品をパソコンから取外してください。
- ーの光を直接見ることは危険です。目を痛めることがありますので十分注意してください。 ●センサ

#### ■お手入れについて

(1)清掃する時は電源を必ずお切りください。

(2)機器は柔らかい布で拭いてください。 (3)シンナー・ペンジン・ワックス等は使わないでください。

#### Bluetoothについて

- ●本製品の使用周波数帯では、産業・科学・医療用機器等のほか、工場の製造ライン等で使用されている移動体識別 用の構内無線局(免許を要する無線局)及び特定小電力無線局(免許を要しない無線局)が運用されています。
- ●本製品を使用する前に、近くで移動体識別用の構内無線局及び特定小電力無線局が運営されてないことを確認 してください。
- 、本製品から移動体識別用の構内無線局に対して電波干渉の事例が発生した場合には、使用場所を変えるか、 ●万· 速やかに電波の発射を停止してください。

#### ■ 良好な通信のために

- ●他の機器と見通しの良い場所で通信してください。建物の構造や障害物によっては、通信距離が短くなります。
- 特に鉄筋コンクリートなどを挟むと、通信不能な場合があります。 ●Bluetooth接続においては、無線LANその他の無線機器の周囲、電子レンジなど電波を発する機器の周囲、 障害物の多い場所、その他電波状態の悪い環境で使用しないでください。接続が頻繁に途切れたり、通信速度が
- ため、近くで使用すると互いに電波障害を発生し、通信速度が低下したり接続不能になる場合があります。この場合は、 使用しない機器の電源を切ってください。
- ●無線機や放送局の近くで正常に通信できない場合は、使用場所を変更してください。

## 1.接続手順

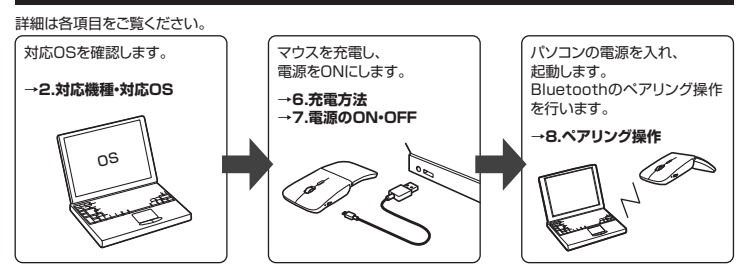

## 2.対応機種•対応OS

#### 対応機種

Windows搭載(DOS/V)パソコン・タブレット※1

Androidスマートフォン・タブレット※2 Apple Macシリーズ※3

※1:Bluetoothモジュールが内蔵されている機種。 ※2:Bluetoothマウスに対応している機種、対応機種はご使用の機器の仕様をご確認ください。

※3:Bluetoothアダプタを接続・インストールしている機種。

対応OS

## Windows 10.8.1.8.7

- Mindows 10.12~10.13, Mac OS X 10.3~10.11
   Android バージョン3.0以降
   \*\*Mac OS X(10.3以降)は、標準インストールされているSafari、Mail、テキストエディット及びFinderなど、OS 標準ドライバでスクロール可能なアプリケーションでのみスクロール可能です。またホイールボタン押下げに よる動作はサポートしません。
- ※電波の通信範囲は使用環境によって異なります。
- ※機種により対応できないものもあります。
  ※この文章中に表記されるその他すべての製品名などは、それぞれのメーカーの登録商標、商標です。

## 3.仕様

| 適合規格   | Bluetooth Ver.3.0                                                                                                    |
|--------|----------------------------------------------------------------------------------------------------|
| プロファイル | HID(Human Interface Device Profile)                                                                                                    |
| 周波数範囲  | 2.402~2.480GHz                                                                                                    |
| 通信範囲   | 木製天板(非磁性体上)/最大半径約10m、スチール天板/半径約2m                                                                                                    |
| 分解能    | 800·1200·1600count/inch                                                                                                    |
| 読み取り方式 | IRセンサー方式                                                                                                    |
| ボタン    | 2ボタン、ホイール(スクロール)ボタン、カウント切替えボタン                                                                                                    |
| サイズ・重量 | W58.1×D119.2×H17.4mm·約50g                                                                                                    |
| 電池性能   | 連続作動時間:約40時間、連続待機時間:約450時間、使用可能日数:約1ヶ月間<br>※1日8時間パソコンを使用中に、マウス操作を25%程度行う場合。<br>※弊社社内テスト値であり、保証値ではありません。<br>※使用期間により、徐々に性能が低下します。あらかじめご了承ください。 |

## 4 特長

- ●3台までペアリングが可能なBluetoothマウスです。
- ●ボタン1つで接続先を切替えることができます。
   ●Windows、Mac OS、Androidに対応していますので、パソコンやタブレットなど、OSが違う機器間でも使用、 切替えることができます。
- ※対応しない機種もありますので、ご使用の機器の仕様をご確認ください。
- ●Bluetooth Ver.3.0規格に対応し、Bluetooth内蔵のパソコンにレシーバーなしで接続できます。
   ●持ち運びに便利な約1.8cmの超薄型マウスです。
- ●IRセンサーマウスは、波長の長い赤外線LEDを使用することで、駆動電圧を低くし、低消費エネルギーで使用で きる省電力マウスです。
- ●用途に合わせてカーソルスピードを800・1200・1600カウントに切替えることができます。カウント切替え ボタンを押すだけのスピード簡単切替えです。
- ●折りたたんで電源のON・OFFができます。 ●Android搭載のスマートフォンやタブレットでも使用できます。ケーブルを使用しないので、スマートフォンや
- タブレットを充電しながらでも使用できます。 ※AndroidでもBluetoothマウスに対応していない場合があります。
- ●付属のケーブルで充電して使うので乾電池は必要ありません。1回の充電で約1ヶ月使用できます。

## 5.各部の名称とはたらき

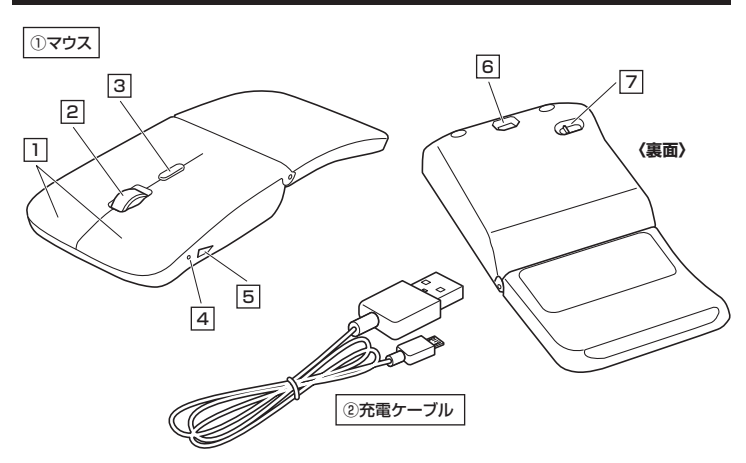

#### 1 左ボタン・右ボタン

\_\_\_\_ 左ボタンは通常クリック、ダブルクリックに使われます。また右ボタンはWindowsでのアプリケーションごとに設定 されているマウスの動きも行ったり、ポップアップメニューの表示をすることもできます。

## 2 ホイールボタン(スクロールボタン)

インターネットやWindows上のドキュメント画面をスクロールさせる際、このホイールを前後に回転させて上下 スクロールを可能にします。

| ■スクロールモード・・・・インターネットやWindows上のドキュメント画面でスクロールモードを使用する際、<br>このボタンをクリックしマウスを前後左右に少し動かすと自動的に画面がスクロール<br>します。このスクロールを止めるには、ホイールボタンをもう一度押してください。                                                      |
|----------------------------------------------------------------------------------------------------|
| ■ズーム・・・・・・ズームはMicrosoft IntelliMouseの通常機能ですので、MS-OFFICE用のアプリ<br>ケーションに対応しています。「ズーム」とはウィンドウ内の低率を変えることです。<br>「Ctrl]キーを押しながらホイールを回転させると、ズームが簡単に行えます。<br>●[Ctrl]キーを押しながらホイールをモニタ方向に回転させると、低率が上がります。 |
| ●「Ctrllキーを押しながらホイールを手前方向に回転させると、倍率が下がります。                                                                                                    |

## 3 カウント切替えボタン

カーソルスピード(分解能)を800→1200→1600→800カウントに切替えることができます。 ※初期設定のカーソルスピードは1200カウントです。

#### 4 LEDランプ

ー LEDの点灯の仕方でペアリングや充電の状態がわかります。 電源ON:青色、ペアリング中:青色点滅、充電残量低下:速い青色点滅、充電中:赤色、電源OFF:充電完了:消灯

## 5 充電ポート

ーー 付属の充電ケーブル(microUSBケーブル)を接続し、マウスを充電します。

(本製品は充電しながらでも使用できますが、ワイヤレスのみの接続です。有線マウスとしての機能はありません)

## 6 IRセンサー

光沢感のあるデスク面でもマウスパッドなしでスムーズな操作感を実現します。

■ IRセンサー穴をずっと見たり、他人の目に向けないでください。

## 5.各部の名称とはたらき(続き)

## 7 接続切替えスイッチ

— ペアリングしたデバイスを切替えるスイッチです。

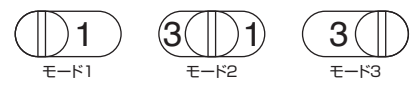

## 2 充電ケーブル

マウス充電用のmicroUSBケーブルです。

#### ペアリングモード

マウスの左ボタン・右ボタン・スクロールボタンを同時に押すと、ペアリングモードに入ります。ペアリング操作に 関しては「8.ペアリング操作」をご確認ください。

#### ■スタンバイモード

ウスを操作中にマウスを動かさない状態がほんの少し続くと、スタンバイモードになります。マウスボタンを 押すと、すぐに復帰します。

#### ■スリープモード

マウスを動かさない状態が約8分続くと、スリーブモードになります。ボタンを押すと、マウスが復帰して動作 可能になります。

ードに移行します。

## スリープモードについて

電源スイッチがONの場合でも一定時間マウスを操作しないとマウスがスリープモー マウスはクリックすることでスリープモードから復帰します。復帰直後は動作が不安定になる場合が あります

## 6.充電方法

1.マウスに付属の充電ケーブルを接続し充電します。

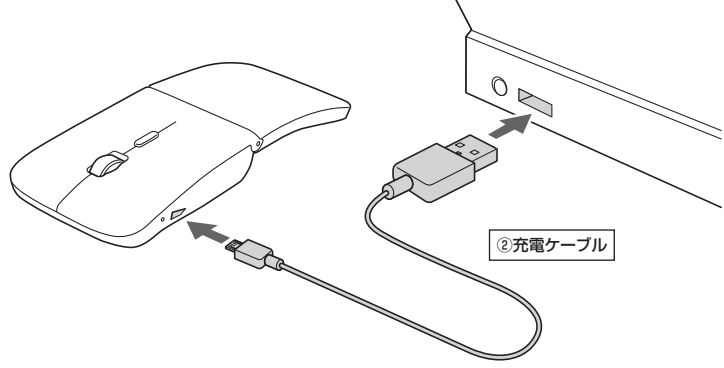

2.LEDが消灯したら充電は完了です。充電ケーブルを抜いてください。 ※充電時間は約3時間です。

## 7.電源のON•OFF

形状を変えると電源が自動でON-OFFします。

■カーブで電源ON(LED点灯※2~3秒程度で消灯)

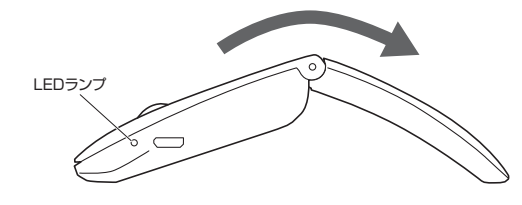

■フラットで電源OFF(LED消灯)

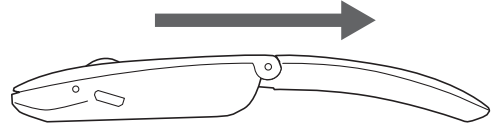

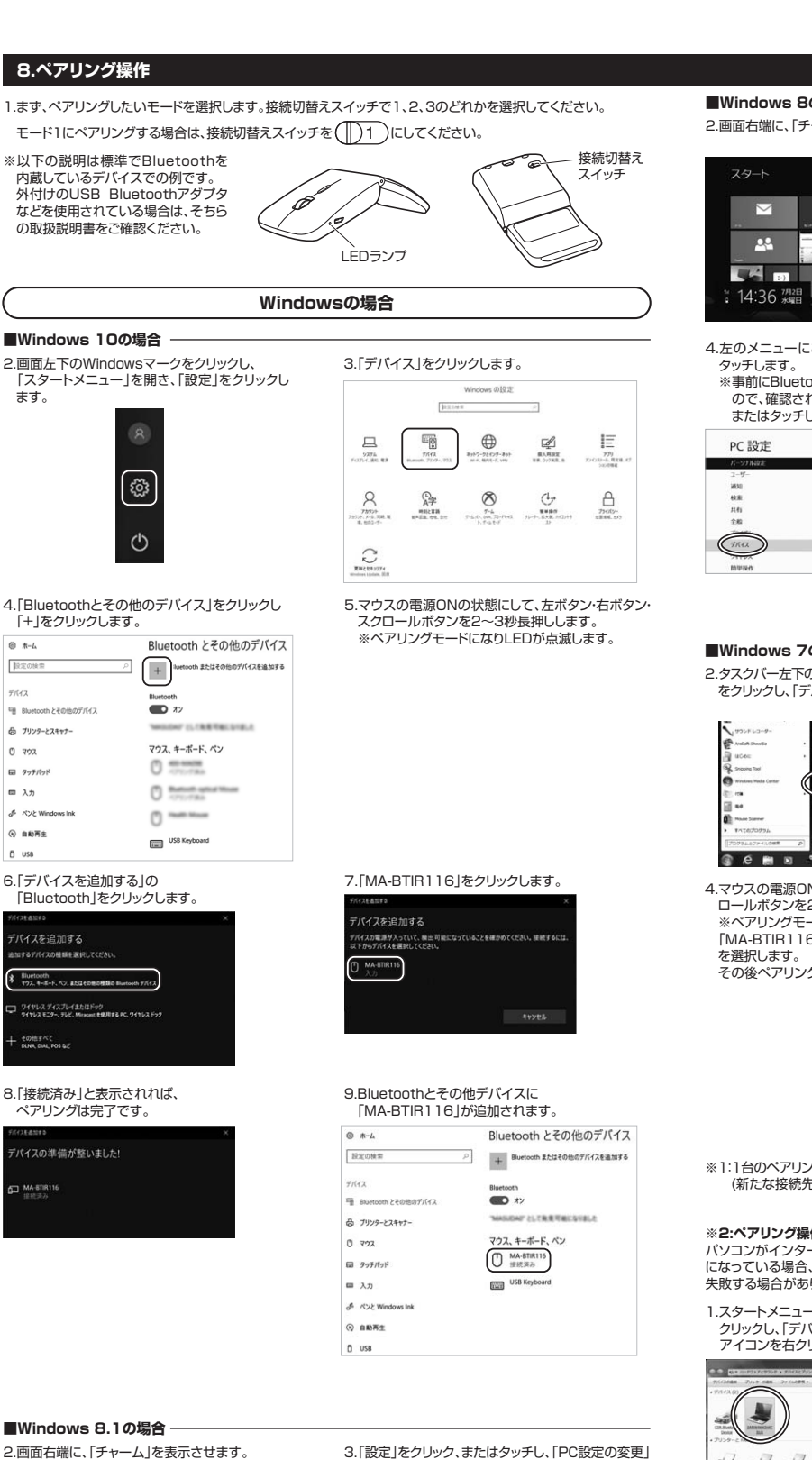

#### ■Windows 8.1の場合

2.画面右端に、「チャーム」を表示させます。

【チャームの表示方法】 マウス、およびタッチパッドを使用できる場合はマウス カーソルを右上もしくは左下に固定、タッチパネルの

場合は右画面外側から内側に向かってスワイプすると 表示されます。

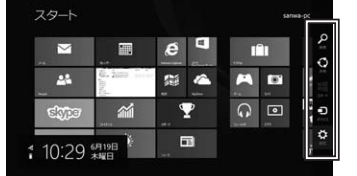

4.左のメニューにある「PCとデバイス」をクリック、 またはタッチします。

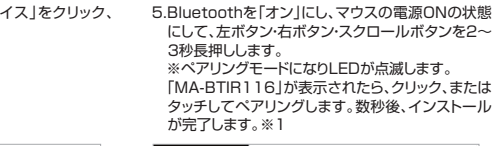

スタート

をクリック、またはタッチします。

e

12.2

-

 $\mathbf{\nabla}$ 

Ē

6

| Bluetooth STA (2013) |
|----------------------|
|                      |
|                      |
|                      |

## ■Windows 8の場合

2.画面右端に、「チャーム」を表示させます。

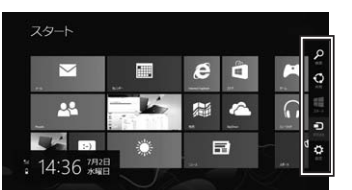

4.左のメニューにある「デバイス」をクリック、または ※事前にBluetoothが「オン」である必要があります

ので、確認される場合は「ワイヤレス」をクリック、 またはタッチし、状態を確認してください。

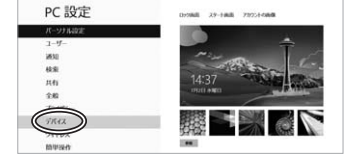

#### ■Windows 7の場合

2.タスクバー左下の「Windowsボタン(スタートボタン)」 をクリックし、「デバイスとプリンター」を選択します。

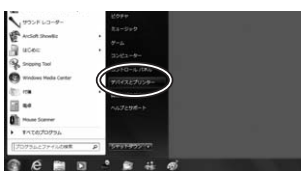

 マウスの電源ONの状態にして、左ボタン・右ボタン・スク ロールボタンを2~3秒長押しします。
 ※ペアリングモードになりLEDが点滅します。 「MA-BTIR116」が見つかったら選択し、右下の「次へ」 その後ペアリングが行われ、完了です。※1※2

3.「設定」をクリック、またはタッチし

- 「PC設定の変更」をクリック、またはタッチします。 . ê à 00 -1 :-)
- 5.右に表示されるメニューの「デバイスの追加」を .ロになかごれるメニューの17 パイスの追加」を クリック、またはタップし、マウスの電源ONの状態に して、左ボタン・右ボタン・スクロールボタンを2~3 秒長押しします。 ※ペアリングモードになりLEDが点滅します。 「MA-BTIR116」が見つかったら、選択してペア

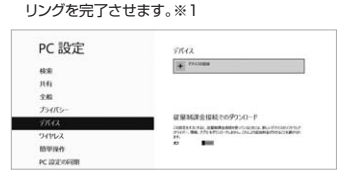

3.左上の「デバイスの追加」をクリックします。

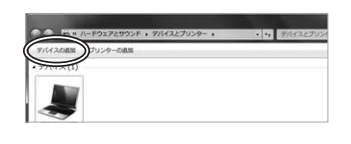

| C 27142020                                         |  |
|----------------------------------------------------|--|
| このコンピューターに追加するデバイスの運択<br>新しいデバイスは精持検索され、ここに表示されます。 |  |
| MAGTINI 16<br>Bluetooth<br>Tr22                    |  |
|                                                    |  |
|                                                    |  |
|                                                    |  |
|                                                    |  |

※1:1台のペアリング設定が終わったら、接続切替えスイッチで別のモードに切替えて、再度同じ動作を行ってください。 (新たな接続先のQS等ペアリング方法が違う場合は、そのQSに従ってペアリング操作をしてください))

※2:ペアリング操作、および待ち時間中にタイムアウト(ペアリング、インストール)が完了しない場合 パソコンがインターネットに接続されており、かつ設定で「デバイス用のドライバのインストール設定」が自動更新 になっている場合、接続中にHIDドライバのアップデート検索が行われ、ペアリング有効時間を過ぎ、ペアリングに やまってものになった、20時代・プロジーンを知られていたであった。 失敗する場合があります。その際は、下記設定方法で自動更新を一時的に止めて再設定してください。

1.スタートメニューから「デバイスとプリンタ」を クリックし、「デバイス」の項目にある本体に該当する アイコンを右クリックします。

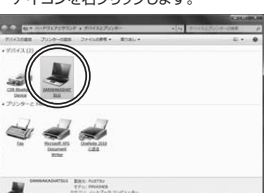

3.「いいえ、実行方法を選択します」を選択し 「常に…」以外の項目のどちらかをチェックし、 「変更の保存」をクリックします。

デバイスのインストール設定

|         |                      |                           | 948                                  | 080  | )+>t   |
|---------|----------------------|---------------------------|--------------------------------------|------|--------|
| OBTIC 2 | UTLOB/AL             | illa                      |                                      |      |        |
| R       | 見巻カデバイス              | アイコンを、監護され                | たアイコンで置き換え)                          | (8)  |        |
| C       | コンピューター」<br>イバー ソフトウ | (で見つからない場合)<br>ニアをインストールす | C. Windows Update :<br>8( <u>1</u> ) | 76F3 |        |
|         | . 東行方法生業所            | E-#¥(L)                   |                                      |      | T B(A) |
| 0.851   | 自動的に発行しま             | T (MR)(2)                 |                                      |      |        |
|         |                      |                           |                                      |      |        |

2.「デバイスのインストール設定」をクリックします。

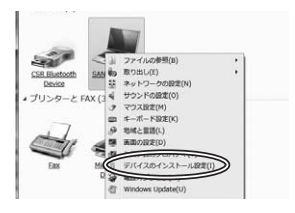

4.以上の手順を終えて、再度ペアリング設定を行います。 一度ペアリング、接続設定が完了すれば、この設定は 元に戻しても問題ありません。手順1から再度設定 を行い、元に戻してください。

## ■本製品をWindows 7以降で使用されている際、 「突然接続ができなくなる」・「切断される」症状について

Windowsの仕様上、Bluetoothの電源が一定時間を過ぎるとOFFになるという機能が設定されている場合が あります。そのような症状が出た場合、下記の方法で設定を変更し、再度ペアリングをやり直してください。 ※この設定変更により、Bluetooth機器、および本体バッテリーの消耗の早さが変わる場合があります。ご了承 ください。

1.パソコン本体の「デバイスマネージャー」を \*7.169 勝利(A) 勝利(V) へルプ(H 中一回)目 回(A) 開きます。 ※デバイスマネージャーの開き方はOSの バージョンや各フォルダの表示方法によって異なります。ご使用のパソコンの 00 取扱説明書をご覧ください。 -9-キーボード コンピューター サウンド、ビデオ、あよび システム デバイス ディスクドライブ ディスプレイ アダプター ネットワーク アダプター パッテリ ヒューマン インターフェ 製 Enketooth HED デバイ HID BH

2.デバイスマネージャーの中に、「Bluetooth無線」の項目がありますので、その中のBluetoothデバイスドラ イバの欄を右クリックし、「プロバティ」を開きます。使用されているパンコンによって名称が異なります。 代表的なものは「FOXCONN」「BROADCOM」などがあります。

| 3.「電源の管理」タブをクリックし、その中に<br>ある「電力の節約のために、コンビュー<br>ターでこのデバイスの電源をオフにできる<br>ようにする」の項目のチェックを外します。 | FOXCONN-177/H114-BCM2070のプロパティ<br>全接 詳細的定 ドライバー 詳細 電源の管理<br>② FOXCONN-177/H114-BCM2070<br>③ でかめ新わめために、コンピューターでこのデバイスの電源をオスにできるようにする(A)<br>□ このデバイスで、コンピューターのスタンパイ状態を解除できるようにする(o) |
|---------------------------------------------------------------------------------------------|----------------------------------------------------------------------------------------------------|
|                                                                                             | ОК <b>4</b> 40/21                                                                                                    |
| 以上で元」で9。                                                                                    |                                                                                                    |

Macの場合 ■macOS 10.12の場合 1.Appleメニューから「システム環境設定」をクリックします。 2.「マウス」をクリックします。 3.Bluetoothの検出が始まりますので、マウスの電源 ONの状態にして、左ボタン・右ボタン・スクロール 0.0.0 ボタンを2~3秒長押しします。 .... **8**0 ※ペアリングモードになりLEDが点滅します。 ※下記画面が出てこない場合は、右下の「Bluetooth マウスを設定…」をクリックしてください。 1000 Blue db 0 0 0 0 1 ۲ Bluetoothマウスが表示されない場合は、大電波みの電池がセ りていて見まれる。エマンネスとを連想してください ш 🚯 📚 😤 🚇 🚇 マウスが見つかりません 4.「MA-BTIR116が検出されました」と表示される 5.「マウスが接続されました」と表示され、ペアリング ので「続ける」をクリックしてください。 は完了です。 ※「続ける」をクリックしないと再度マウスの検出に なりますのでご注意ください。 000 ( ) III 77X Q.81 Bustoothマウスが表示されない場合は、完業済みの電池がセットさ \*MA-STIR116\*####### O 889-

6. [Bluetoothマウスを設定...]をクリックして状態を 確認します。

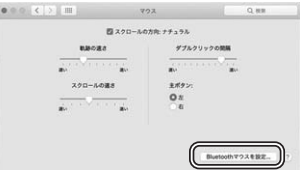

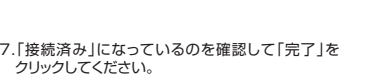

→「Bluetooth」をクリックして確認してください。

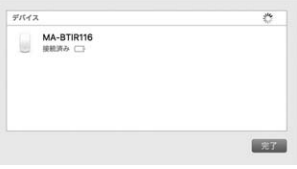

## Androidの場合

- 1.Androidの機器側のBluetooth設定をONにします。
- 2.Bluetoothの検出が始まりますので、マウスの電源ONの状態にして、左ボタン・右ボタン・スクロールボタンを -3秒長押しします ※ペアリングモードになりLEDが点滅します。
- 3.Androidの機器側に「MA-BTIR116」が検出されたら選択して、接続します。
- ※詳しくはご使用の機器の取扱説明書をご覧ください。

## 9.「故障かな…」と思ったら

- マウス(マウスカーソル)が動かない。 Q.
- 1.ペアリングが切れていないか確認してください。(「8.ペアリング操作」参照) 2.マウスが充電されているか確認してください。マウスの電源がOFF(フラット)になっていないか確認してください。 A. (「6.充電方法」、「7.電源のON·OFF |参照)
- Q. マウスをしばらく操作しないと、マウスカーソルが動かなくなる。
- 本製品は、電池の消耗を押さえるため、しばらくマウス操作を行わないとスリーブモードに入ります。 マウスはクリックすることでスリーブモードから復帰します。 Α.
- Q. マウスカーソルやスクロールの動きがスムーズでない。 A. 1.光を反射する素材、ガラスなどの透明な素材の上や、規則正しいバターンの上でご使用の際は、トラッキング 性能が低下する場合がありますので、避けてください。 2.金属面の上では、ワイヤレス信号が乱反射し、スムーズに動かない場合がありますので、厚みのある雑誌や
  - マウスバッド等の上でご使用になってみてください。 3.マウスを動かした際、マウスカーソルの動きが悪くなったり、動かなくなったら、電池が少なくなっていますので、 充電をしてください。(「6.充電方法」参照)
- Q. Internet Explorerでスクロールがスムーズに動かない。
- Internet Explorerを起動し、「ツール」→「インターネットオブション」→「詳細設定」で「スムーズスクロールを 使用する」のチェックをはずしてください。
- Q. Windowsのディスプレイモードに出ているトゥルーカラーを選択するとスクロールの
- 動きがおかしくなった。
- 1.ハイカラーモードを選択してください。 2.トゥルーハイカラーでは、CPUからデータを伝えるのに時間がかかるので、スピードコントロールの動きが 遅くなります。
- Q. Bluetoothの設定メニューが見つからない。

- Q. ペアリングし直す際のBluetoothデバイスの削除の仕方を教えてください。 A. 弊社ホームページ(https://www.sanwa.co.jp/)から「お客様サポート」→「Q&A(よくある質問)」のページ を開いて、Q&Aカテゴリを「すべて」、キーワードを「3212」で検索すると表示されます。
- Q. 接続できない、接続してもカーソルが動かない。
- A. ご使用のパソコン以外に、Bluetooth対応スマートフォンなど他の機器があればそちらでもお試しください。
- Q. パスコードを求められる。 A. 「何も入力しない」「0000」「1234」の入力をお試しください。
- Q. マウスは認識、接続できているが動作しない。など。
- A. ご使用のパソコンのBluetoothデバイスドライバの更新がないか確認し、再度お試しください。

## 10.保証規定

1)保証期間内に正常な使用状態でご使用の場合に限り品質を保証しております。万一保証期間内で故障がありました場合は、弊社所定の方法ご無償修理いたしますので、保証書を製品に添えてお買い上げの販売店までお持ちください。
2)次のような場合は保証期間内でも有償修理になります。
()保証書をご提示いただけない場合、あるいは字句を書き換えられた場合。
(3)故障の原因が取扱い上の不注意による場合。
(4)故障の原因が容極による輸送移動中の衝撃による場合。
(6)変更や市販売、オーション、転売などごで購入された場合。
(3)お客様に自身による強送を動中の衝撃にはな場合。
(6)変更や市販売、オーション、転売などごで購入された場合。
(3)お客様に自身による強送または修理があったと判断された場合は、保証期間内での修理もお受けいたしかなます。
(4)本数局の故障,またはその使用によって生いた商権、限心が得着については弊社はその着を含わないものとします。

- 3か各権に目身による必認まだは修理がゆうにと判断されして適用は、残無期間内での修理とも交打いたしかれます。 4)本製品の依頼にようて全した直接、開後の損害については弊社はその責要と力ないものとします。 5)本製品を使用中に発生したデータやフログラムの消失、または破損についての補償はいたいねます。 6)本製品は麦碗器、厨子力設備や陶器、航空宇宙機器、輸送設備や陶器などの人命に関わる技能や機器、及び高度な信頼性を必要とする設
- 備や機器やシステムなどへの組み込みや使用は意図されておりません。これらの用途に本製品を使用され、人身事故、社会的障害などが 生じても弊社はいかなる責任も負いかねます。

よって、ロテルはマルアタッ東江セリレリイタテッ。 7)修理ご依頼品を郵送、またはご持参される場合の諸費用は、お客様のご負担となります。 8)保証書は月発行したしませんので、大切に保管してください。 9)保証書は日本国内においてのみ有効です。

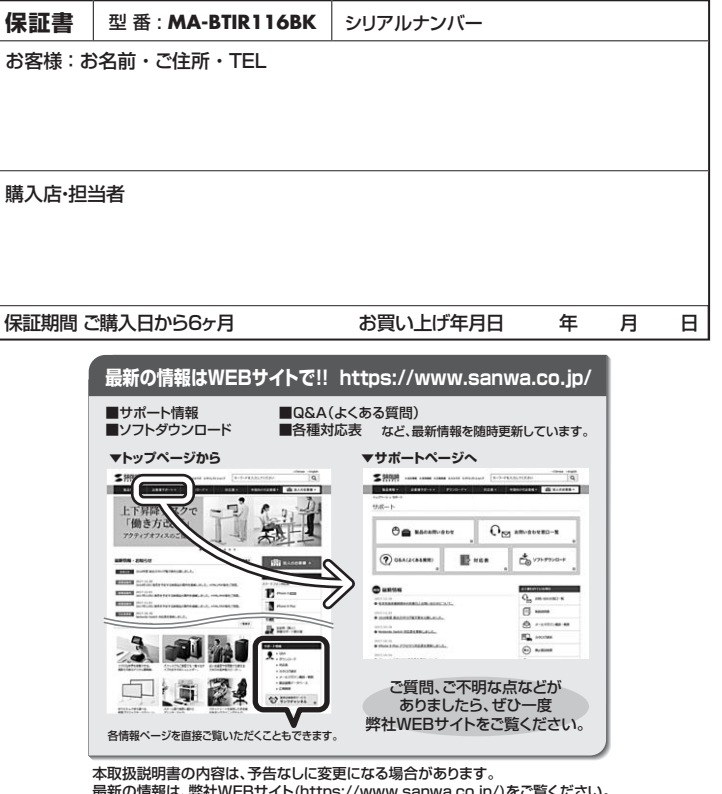

## 最新の情報は、弊社WEBサイト(https://www.sanwa.co.jp/)をご覧ください。

## サンワサプライ株式会社

-岡山サプライセンター / 〒700-0825 岡山県岡山市北区田町1-10-1 TEL.086-223-3311 FAX.086-223-5123 福田 ウリービンラー / 〒140-8566 東京都品川区南大井6-5-8 札幌営業所/〒060-0808 札幌市北区北八条西4-1-1 バストラルビルN8 札幌営業所/〒083-0851 仙台市宮城野区福ヶ岡1-6-37宝栄仙台ビル 石屋営業所/〒532-0015 名古屋市中村区橋町16-7カジャマビル 大阪営業所/〒532-0003 大阪市淀川区宮原4-1-45新大阪八千代ビル 福岡営業所/〒812-0012 福岡市博多区博多駅中央街8-20第2博多相互ビル 7EL092471-6721 FAX.092471-678

7.「接続済み」になっているのを確認して「完了」を

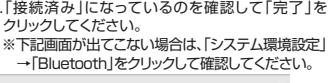

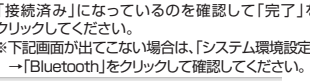

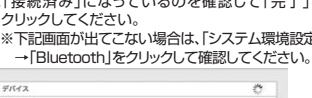

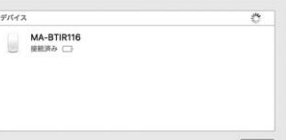

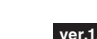

サンワサプライ株式会社